## 一、「動態密碼 (OTP)」機制說明

說明:以本行所發行的「晶片卡」搭配「密碼保鏢」或「e把罩」使用,每次可產 生使用一次即可拋棄的八位數「動態密碼(OTP)」,提供客戶在執行交易時 使用。

## 二、前置作業:

- 1. 申請與環境設定:
  - (1) 持有本行任何一張晶片卡 (包含晶片金融卡或 A Combo 卡)。
  - (2) 須簽訂網路銀行約定書,申請「動態密碼(OTP 機制)」。
  - (3) 登入華南銀行的網路銀行後(網址:<u>https://ibank.hncb.com.tw</u>),將安全機 制設定為**<sup>\*</sup>OTP 密碼**<sup>"</sup>。

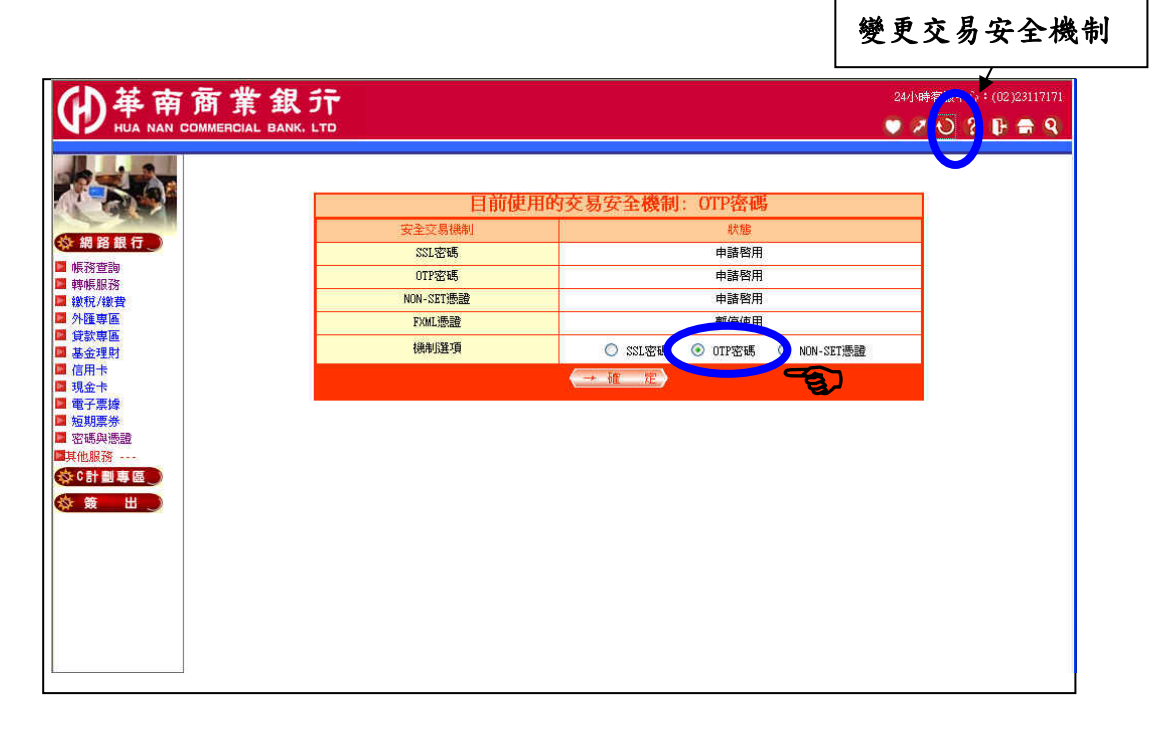

- 2. 按键功能說明:
  - (1)「密碼保鏢」

| TODOS e <sup>®</sup> ode <sup>*</sup> Authenticator<br>1 2 3 01P<br>4 5 6 5V0<br>7 3 9 1<br>年前鉄井<br>Hak Neg Karon<br>Bath Ref Sorrente<br>では<br>日本ので<br>本部鉄井<br>Hak Neg Karon<br>日本ので<br>本部鉄井<br>Hak Neg Karon<br>日本ので<br>本部鉄井<br>Hak Neg Karon<br>日本ので<br>本部鉄井<br>Hak Neg Karon<br>日本ので<br>本部鉄井<br>Hak Neg Karon<br>日本ので<br>本部鉄井<br>Hak Neg Karon<br>日本ので<br>本部鉄井<br>Hak Neg Karon<br>日本ので<br>本部<br>日本ので<br>本部<br>日本ので<br>本部<br>日本ので<br>日本ので<br>日本の<br>日本ので<br>日本の<br>日本の<br>日本の<br>日本の<br>日本の<br>日本の<br>日本の<br>日本の | OTP 動態密碼功能鍵 |
|----------------------------------------------------------------------------------------------------|-------------|
| (2)「e 把罩」                                                                                                    |             |
|                                                                                                    |             |
|                                                                                                    | 晶片卡密碼輸入確認鍵  |

## 三、產生「動態密碼 (OTP)」

- (1)「密碼保鏢」
  - 1. 將晶片卡插入「密碼保鏢」(如圖示),螢幕出現 "HNCB"。

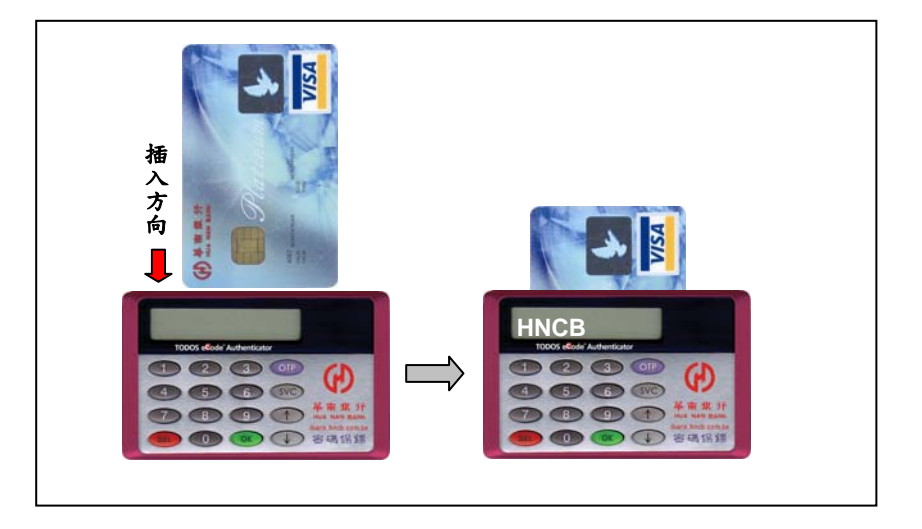

2. 按 "OTP" 鍵, 螢幕出現 "PIN"。

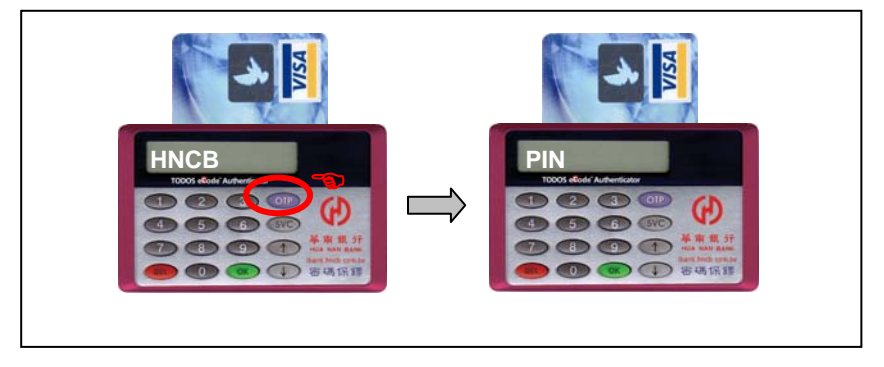

3: 輸入 "晶片卡密碼" 後按 "OK" 鍵, 螢幕出現 8 位數 「動態密碼 (OTP)」。

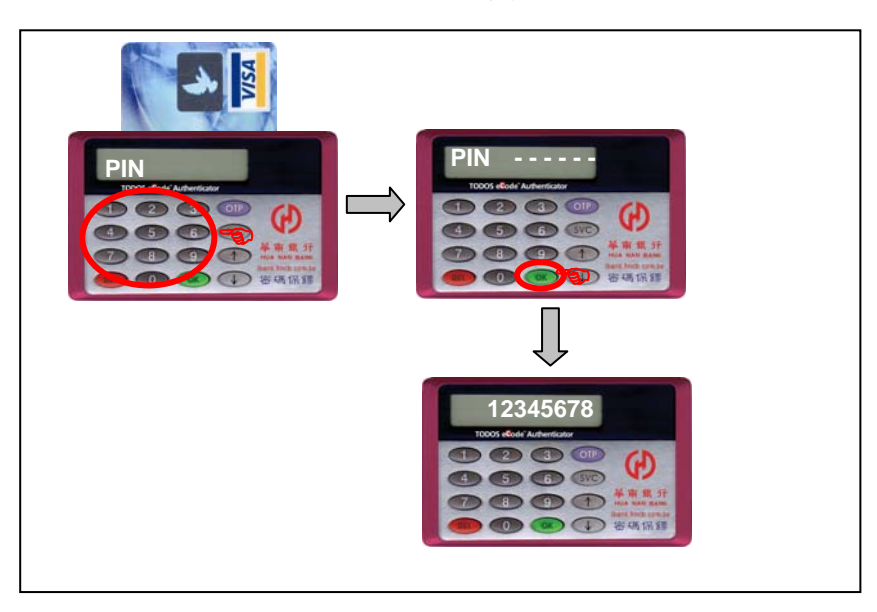

(2)「e把罩」

1. 將晶片卡插入「e把罩」(如圖示),螢幕出現 "TODOS"。

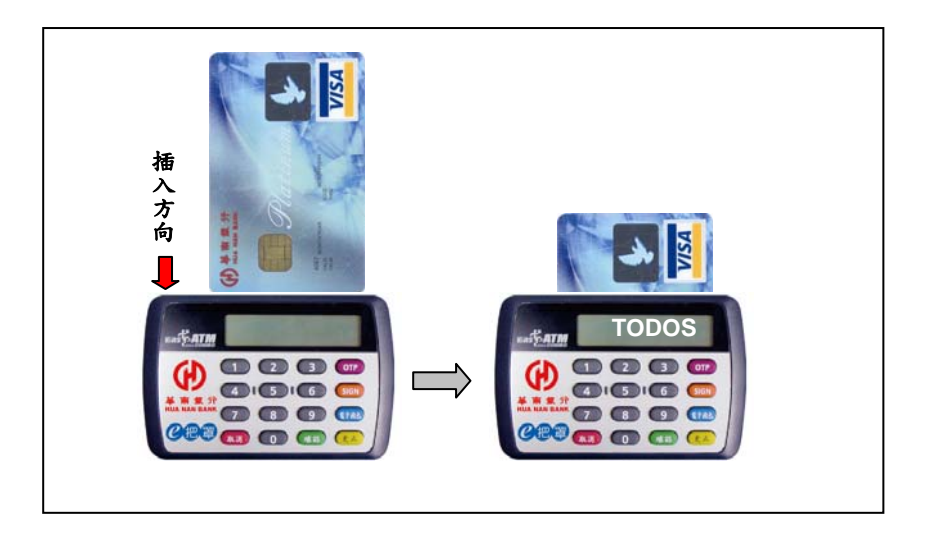

2. 按 "OTP" 鍵, 螢幕出現 "PIN?"。

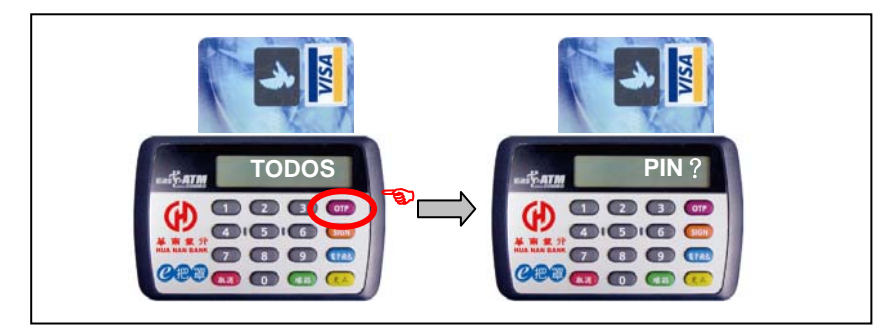

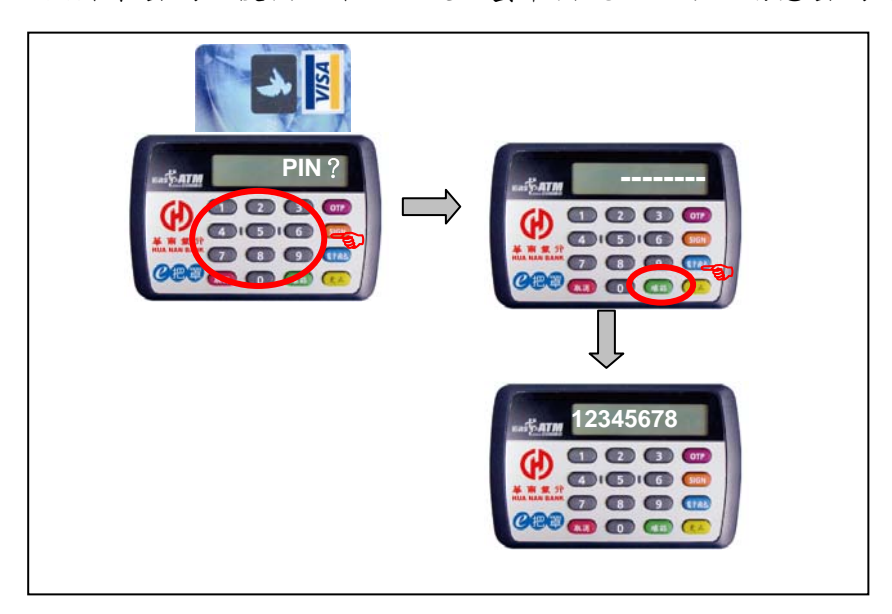

3: 輸入 "晶片卡密碼" 後按 "確認" 鍵, 螢幕出現 8 位數 「動態密碼 (OTP)」。

## 四、「動態密碼(OTP)」輸入網路銀行

將此8位數「動態密碼(OTP)」鍵入網頁上 "OTP 轉帳密碼"欄位(下圖以即 時轉帳為例),按送出資料鍵後完成傳送交易處理。

| 主要有商業銀行網                                                                                | 略銀行個ノ       | 、戶Micr   | osoft Internet E | xplorer      |            |                     |                       |  |
|-----------------------------------------------------------------------------------------|-------------|----------|------------------|--------------|------------|---------------------|-----------------------|--|
| 檔案(E) 編輯(E) 檢視(Y) 我的最愛(A) 工具(I) 說明(H)  🦹                                                |             |          |                  |              |            |                     |                       |  |
| ③ 上─頁 ▼ ② ~ ▲ ② ☆ 2 按尋 ☆ 我的最爱 役 ② · ॆ □ □ 氯 恣                                           |             |          |                  |              |            |                     |                       |  |
| i 網址(D) 🕘 https://ibank.hncb.com.tw/netbank/pages/jsp/Personal/html/personal.jsp 🛛 💽 移至 |             |          |                  |              |            |                     |                       |  |
| (1) 華南                                                                                  | 商業          | 银行       |                  |              |            |                     | 24小時客服中心:(02)23117171 |  |
| N V HUA NAN C                                                                           | OMMERCIAL B | ANK, LTD |                  |              |            |                     | 快速功能鍵>> 💛 比 🕤         |  |
|                                                                                         | 即時轉帳丨       | 預約轉帳     | 其他交易             | 密碼與憑證        | 變更交易安全機制   |                     | <b>樽帳服務</b>           |  |
|                                                                                         |             |          | <b>請確認以下</b> !   | 博帳資料         |            | 2007/09/10 14:51:03 |                       |  |
| 🔅 保險 專 🔤 🔵                                                                              |             |          | 付款日期             | 2007/09/10   | 付款金額       | 新台幣 1,000 元整        |                       |  |
| 🔯 網路銀行 🔵                                                                                |             |          | 付款銀行代號           | 008 華南銀行     | 收款銀行代號     | 0080000 華南銀行        |                       |  |
| <ul> <li>■ 帳務查詢</li> <li>■ 轉帳服務</li> </ul>                                              |             |          | 付款帳號             | 1            | 收款帳號       | 1                   |                       |  |
| <ul> <li>■ 繳稅/繳費</li> <li>■ 外匯専區</li> </ul>                                             |             |          | 付款人統一編號          |              | 收款人統一編號    |                     |                       |  |
| <ul> <li>■ 貸款専區</li> <li>■ 信託理財</li> </ul>                                              |             |          | 收款人戶名            | combo card   |            |                     |                       |  |
|                                                                                         |             |          | OTP密碼            |              | )          |                     |                       |  |
| ■ 現金下<br>■ 電子票據                                                                         |             |          |                  | (送出資料        | ) (重旗      | C                   |                       |  |
| <ul> <li>■ 短期票券</li> <li>■ 密碼與憑證</li> </ul>                                             |             |          |                  |              |            |                     |                       |  |
| ■ 其他服務                                                                                  |             |          |                  |              |            |                     |                       |  |
|                                                                                         |             |          |                  |              |            |                     |                       |  |
|                                                                                         |             |          |                  |              |            |                     |                       |  |
|                                                                                         |             |          |                  |              |            |                     |                       |  |
|                                                                                         |             |          |                  |              |            |                     |                       |  |
|                                                                                         |             |          |                  |              |            |                     |                       |  |
| @ 完成                                                                                    |             |          |                  |              |            |                     | 🔒 🔮 網際網路              |  |
| 🛃 開始                                                                                    | i 🖸 🚱 📄     | ⑤ 收      | 國 華              | Doc 🎁 SnagIt | 🗀 原版 🛛 📑 о | rp 👌 華 👌 🖮 (        | 🕤 💽 🕏 📚 🧑 📕 下午 02:53  |  |

※備註:

- 1.「密碼保鏢」上按 **\*OK** " 鍵後回到螢幕出現 **\*HNCB** " 的主畫面,可以再按 **\*OTP** " 鍵產生另一組「動態密碼 ( **OTP** )」。
- 2. 「e 把罩」上按"**確認**" 鍵後回到螢幕出現"TODOS"的主畫面,可以再按"OTP" 鍵產生另一組「動態密碼(OTP)」。
- 3. 使用完畢將晶片卡抽離即可。